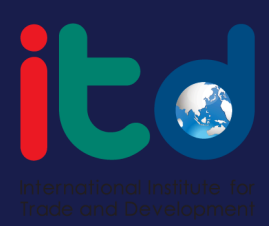

## คู่มือการสมัคร สมาชิกบริการ เว็บไซต์

คู่มือการสมัครสมาชิก เพื่อใช้บริการออนไลน์

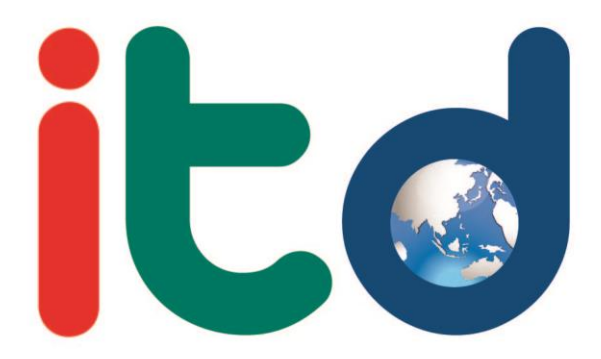

International Institute for Trade and Development

## ขั้นตอนการสมัคร

 ท่านสามารถทำการสมัครสมาชิกได้ที่ www.itd.or.th เพื่อเข้าหน้าเว็ปไซต์ (หากท่านไม่ทำการสมัครสมาชิก จะไม่สามารถโหลดอีบุ๊ค รับข่าวสารได้ และบริการอื่น ๆ ของสถาบัน)

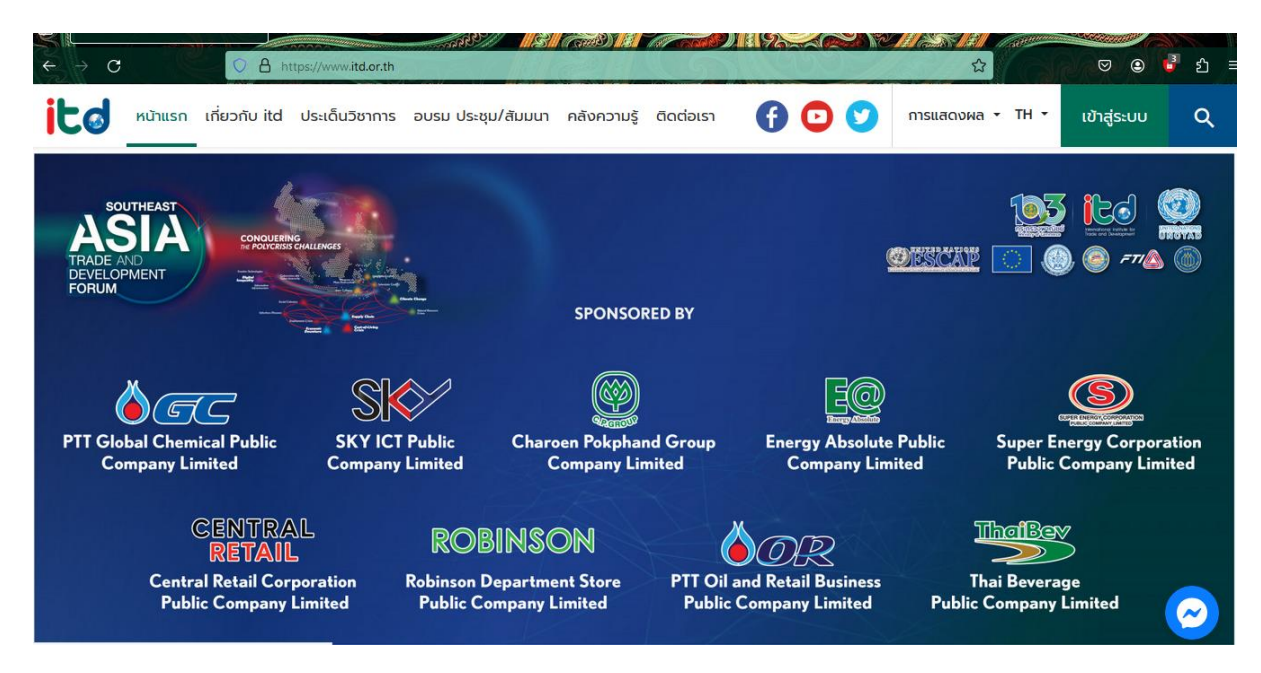

2. เลือกดำเนินการ เพื่อทำการสมัครสมาชิก เลือก "เข้าสู่ระบบ"

| e → C  | O A https://www.itd.or.th    |                    | CARDY III                   |           |    |               | SUSTINGUES SUST | ▽ @ ▮       | රු = |
|--------|------------------------------|--------------------|-----------------------------|-----------|----|---------------|-----------------|-------------|------|
| เชาแรก | เกี่ยวกับ itd ประเด็นวิชาการ | อบรม ประชุม/สัมมนา | ุคลังค <mark>ว</mark> ามรู้ | ติดต่อเรา | 60 | 🕥 การแสดงผล ∠ | тн т            | เข้าสู่ระบบ | ۹    |

3. ดำเนินการเข้าสู่ระบบ (หากเคยสมัครสมาชิกแล้ว) หรือเลือก "สมัครสมาชิกใหม่"

| เข้าสู่ระบบสมาชิก        | ยังไม่เป็นสมาชิก itd                                               |
|--------------------------|--------------------------------------------------------------------|
| ชื่อบัญชีผู้ใช้หรืออึเมล | สิทธิประโยชน์มากมายและไม่พลาด งานวิจัย ข่าว<br>สาร กิจกรรม จาก itd |
| รหัสผ่าน                 | 3 สมัครสมาชิก                                                      |
| Keep me signed in        |                                                                    |

4. ดำเนินการยื่นยันข้อตกลงคุ้มครองข้อมูลส่วนบุคคล (Privacy policy)

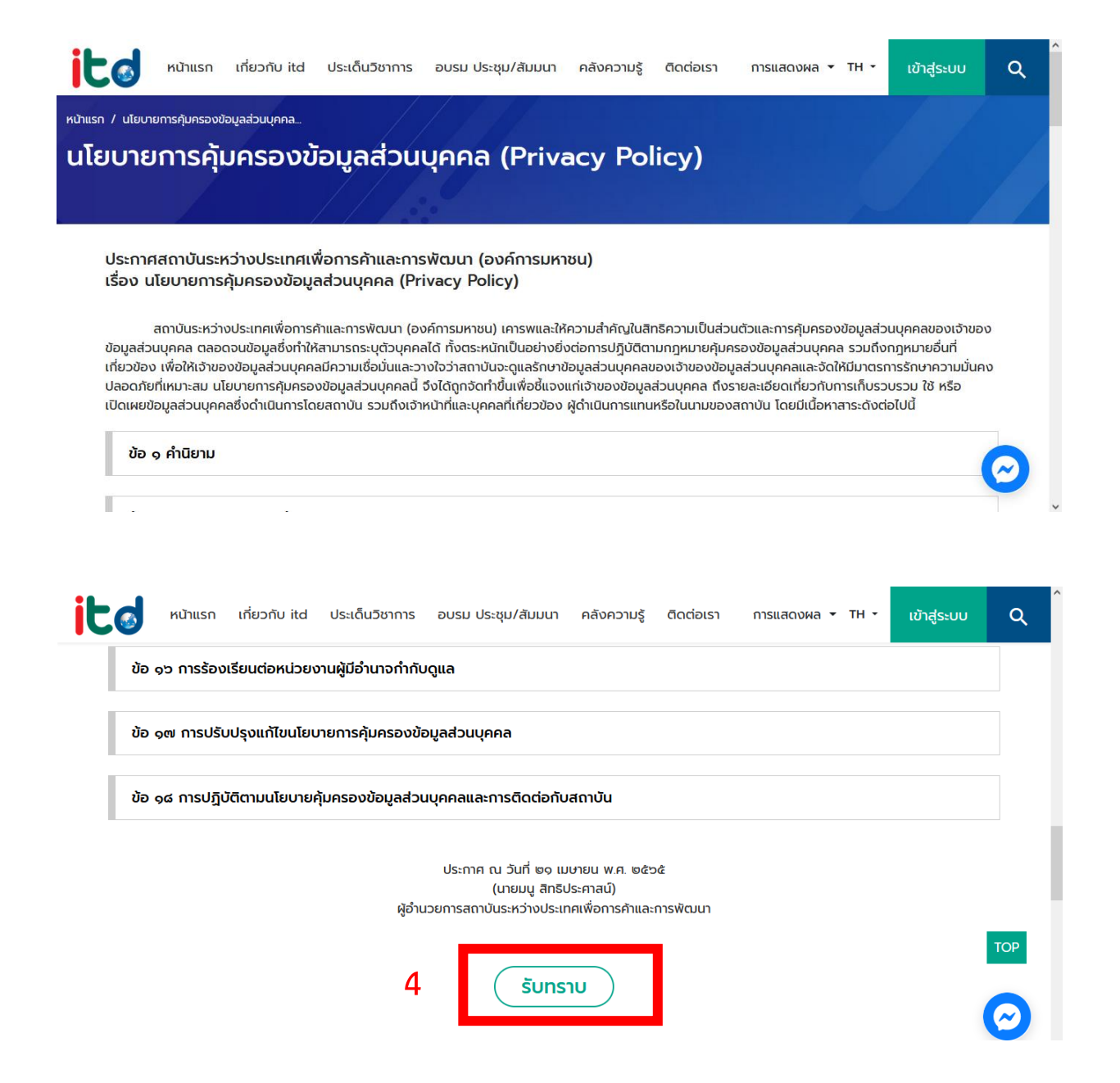

5. กรุณากรอกข้อมูลให้ครบถ้วน

- อีเมล : อีเมลที่สามารถติดต่อได้
- รหัสผ่าน : กรอกรหัสผ่านเป็น ภาษาอังกฤษ ทั้งตัวพิมพ์ใหญ่ พิมพ์เล็ก ตัวเลข และอักขระ รวมกันไม่น้อยกว่า 8 ตัวอักษร
- ยื่นยันรหัสผ่าน : กรอกรหัสผ่านอีกครั้ง
- ชื่อ : ชื่อจริง (ภาษาไทย หรือภาษาอื่น ๆ)
- นามสกุล : นามสกุลจริง (ภาษาไทย หรือภาษาอื่น ๆ)
- ประเภทอาชีพ : เลือกประเภทอาชีพ
- ที่อยู่ : ใส่ที่อยู่ปัจจุบันของผู้สมัคร
- หมายเลขโทรศัพท์ : กรอกหมายเลขโทรศัพท์ของผู้สมัคร
- เลือกยื่นยันข้าพเจ้ายอมรับเงื่อนไขและข้อกำหนด
- เลือกยื่นยันระบบป้องกัน AI
- เลือกสมัครสมาชิก

| ປປາມຢສູໃຮ້ອຍູ່ແລ້ວ ເບັກລູ່ຣະບບ                                                                                                    | <b>สมัครสมาชิกด้วยอีเมล</b><br>"ກະໜາຮອດໃຜ <sub>ເ</sub> ສາໃຈຮຸນເດັນ |
|----------------------------------------------------------------------------------------------------|--------------------------------------------------------------------|
| สมัครสมาชิก                                                                                                    | ชีเมต<br>                                                          |
| สิทธิประโยชน์มากมายและไม่พลาด งาน<br>วิจัย ข่าวสาร กิจกรรม จาก itd                                                                                                    | รภัสต่าน 🔕                                                         |
|                                                                                                    | Confirm sitevinu<br>Confirm sitevinu                               |
|                                                                                                    | đo                                                                 |
|                                                                                                    | นามสกุล                                                            |
|                                                                                                    | ประเภทอาชีพ                                                        |
|                                                                                                    | rloqi<br>-                                                         |
|                                                                                                    | หมายเลยโกรศัพท์น้อดือ 🕥                                            |
|                                                                                                    | 🗌 อ้าพเจ้าขอมริมเชื่อนไขและน้อกำหนด                                |
|                                                                                                    | I'm not a robot                                                    |
| Contraction of the second second seco | สมัครสมาชิก                                                        |

 เมื่อสมัครเสร็จ ให้ดำเนินการเข้าสู่ระบบเพื่อรับบริการของทางสถาบัน เช่น การบันทึกหนังสือวิจัย บทความ เป็นต้น